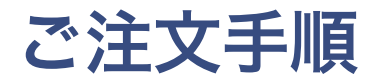

#### ここでは例として「二つ折り圧着はがき」の ご注文手順を説明いたします。

### 1. トップページの「二つ折り圧着はがき」をクリック

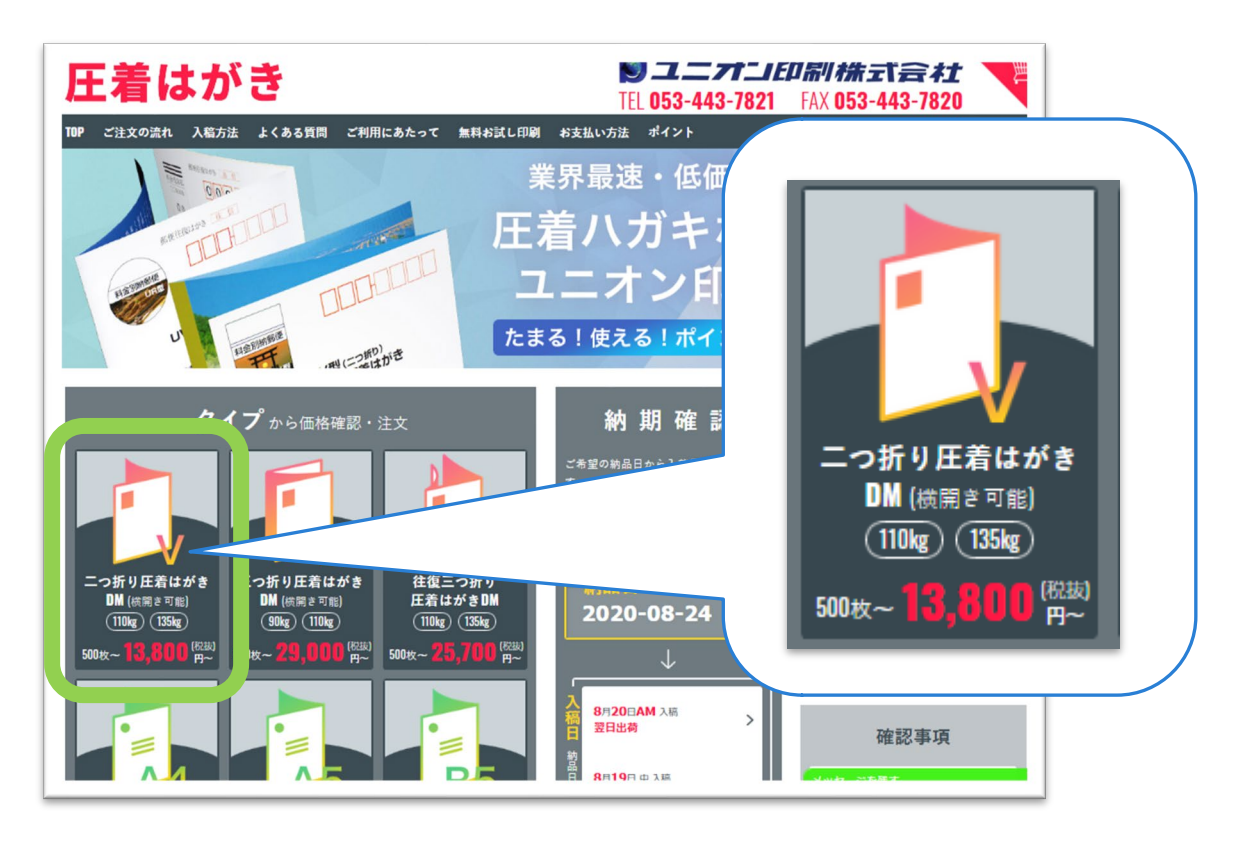

トップページ

## 2. 画面中段の「価格確認・注文」へ進む

二つ折り圧着はがきページ

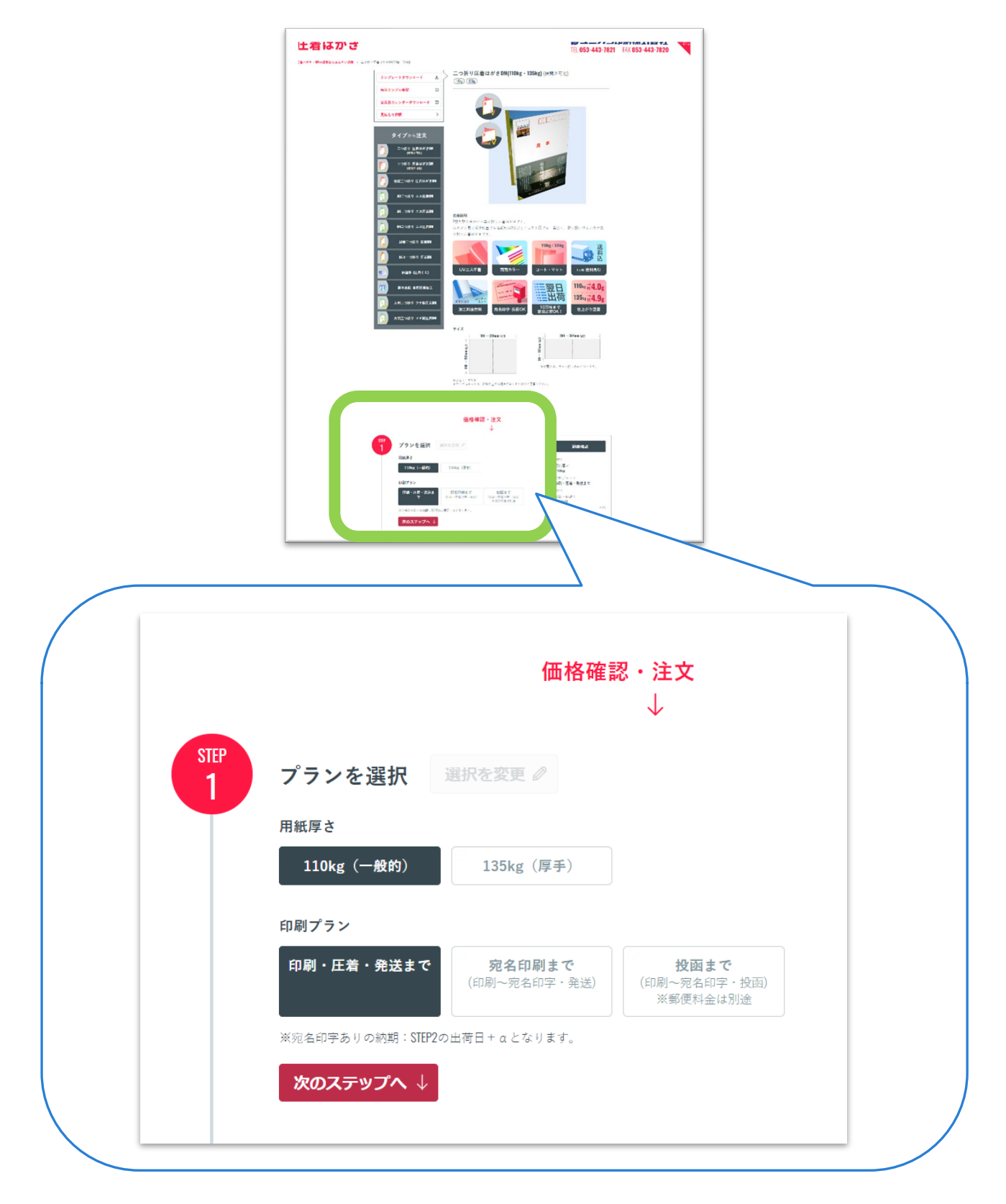

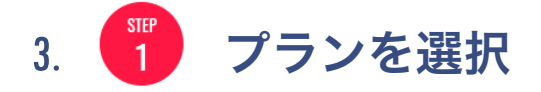

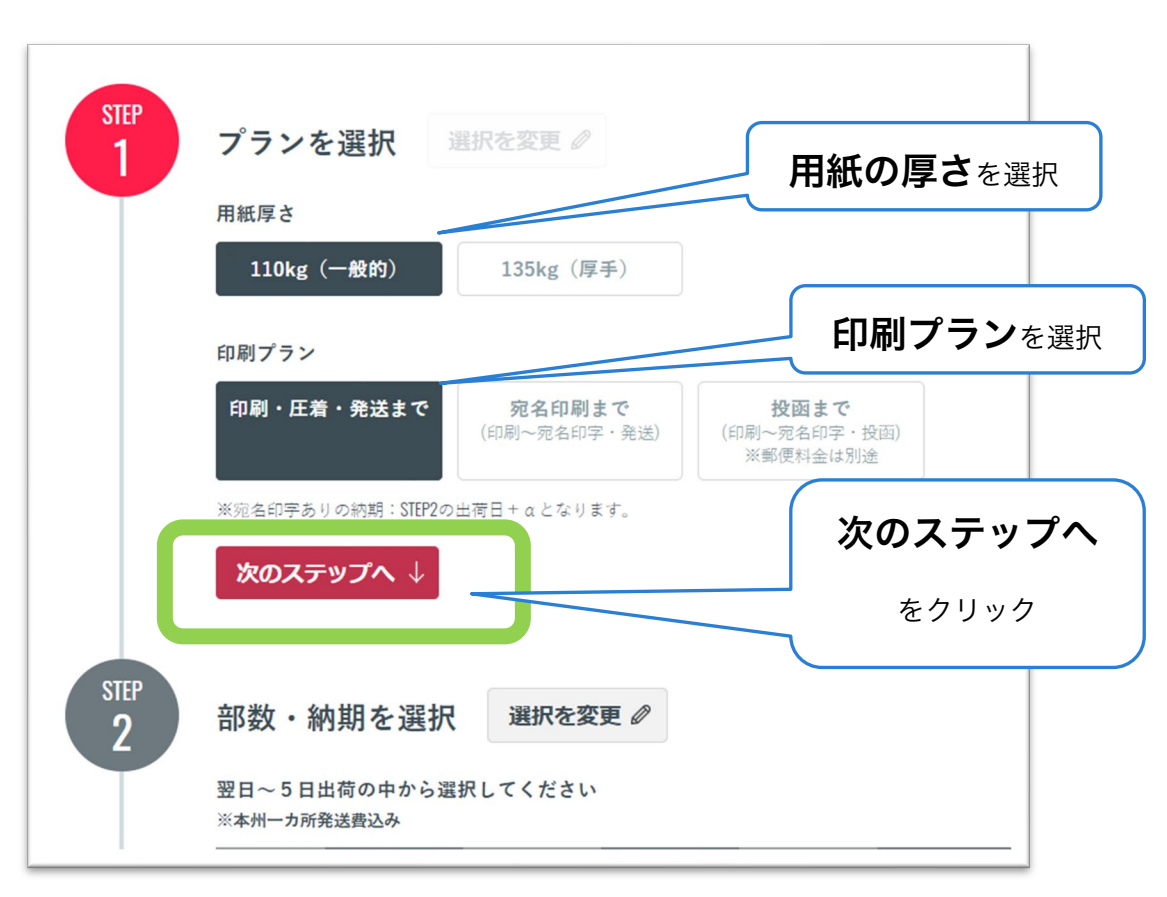

二つ折り圧着はがきページ

●用紙の厚さ(2種類のどちらか)

- ▶ 110kg ←今回は例としてこちらを選択
- ➤ 135kg

●印刷プラン(ご希望のパターンをお選びください)

- ▶ 印刷・圧着・発送まで ←今回は例としてこちらを選択
- 宛名印刷まで(印刷~宛名印字・発送)
- ▶ 投函まで(印刷~宛名印字・投函)※郵便料金は別途

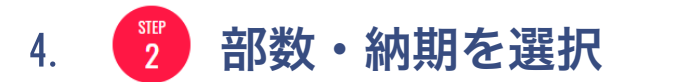

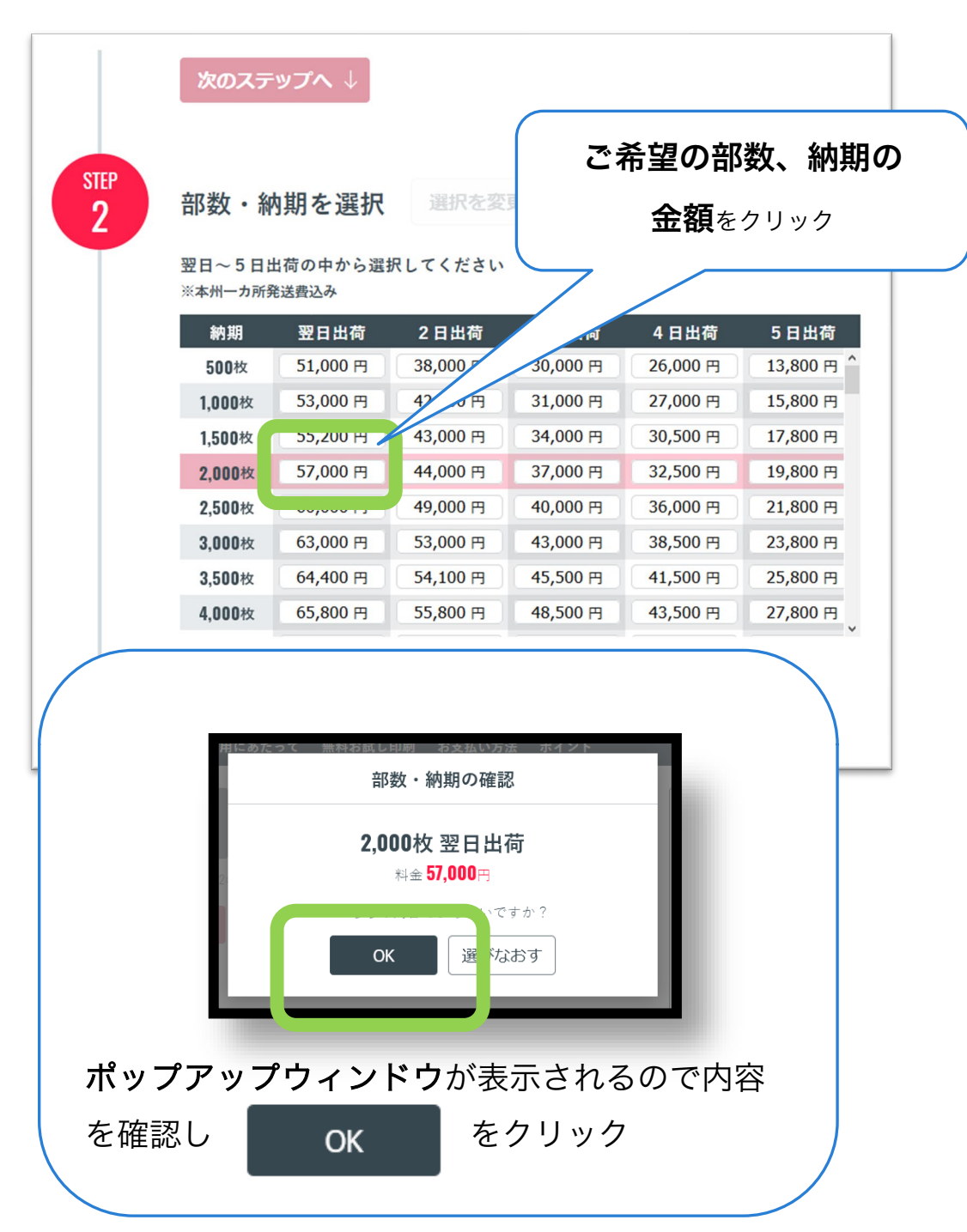

二つ折り圧着はがきページ

●今回は例として以下の内容に該当する金額「57,000円」をクリック

部数・・・2000枚、 納期・・・翌日出荷

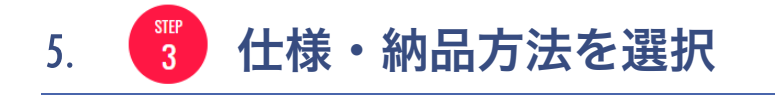

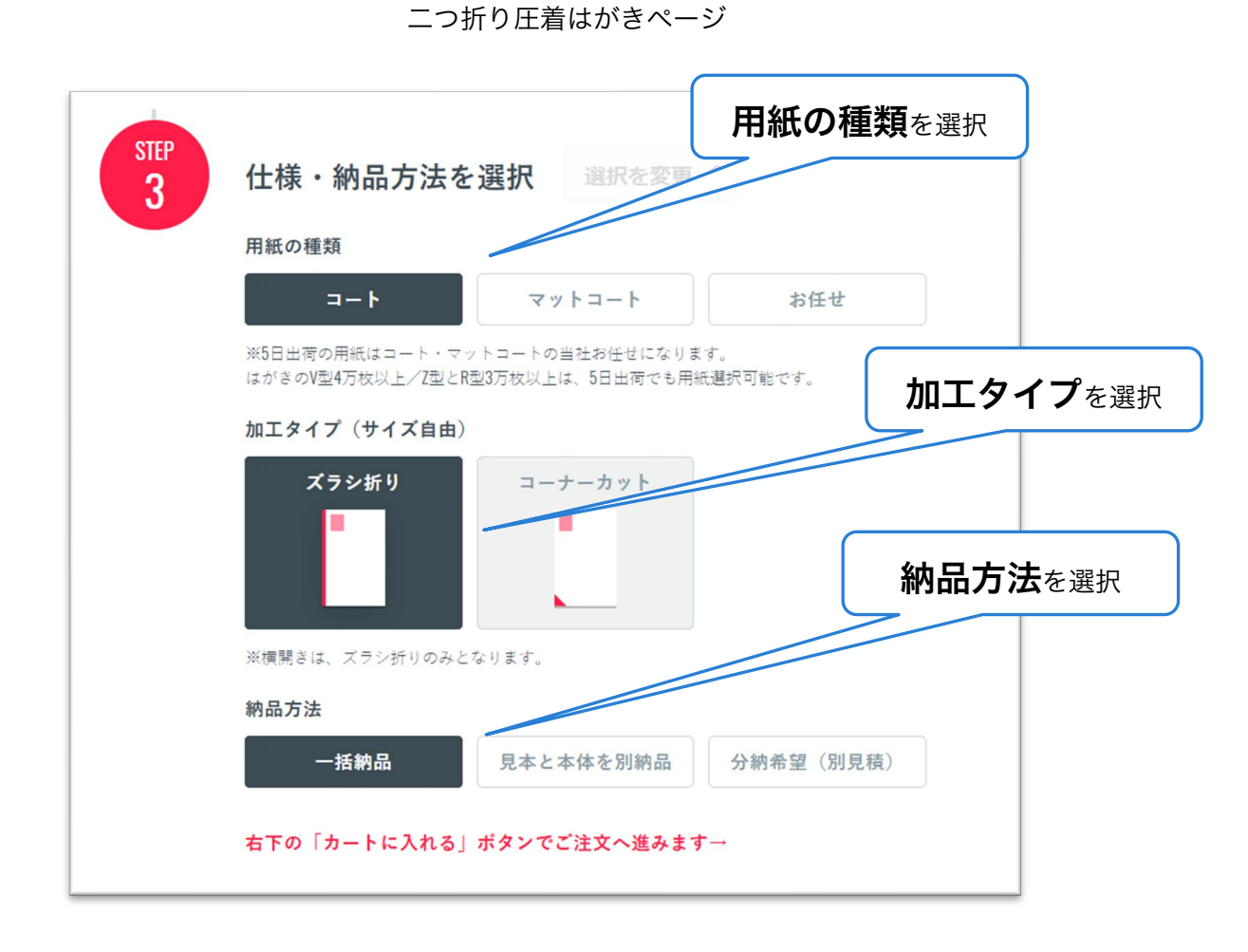

●用紙の種類(3種類のどれか)

- ▶ コート ←今回は例としてこちらを選択
- ▶ マットコート
- ▶ お任せ

●加工タイプ(2種類のどちらか)

- ▶ ズラシ折り ←今回は例としてこちらを選択
- ▶ コーナーカット

●納品方法(ご希望のパターンをお選びください)

- ▶ 一括納品 ←今回は例としてこちらを選択
- ▶ 見本と本体を別納品
- ▶ 分納希望(別見積もり)

1 2 を決定すると一時的にロックがかかり

選択できない状態になります。

内容を変更する場合は 選択を変更 *◎* ボタンをクリックし ロックを解除してください。

選択可能な状態になりましたら STEP1・STEP2の内容を選択してください。

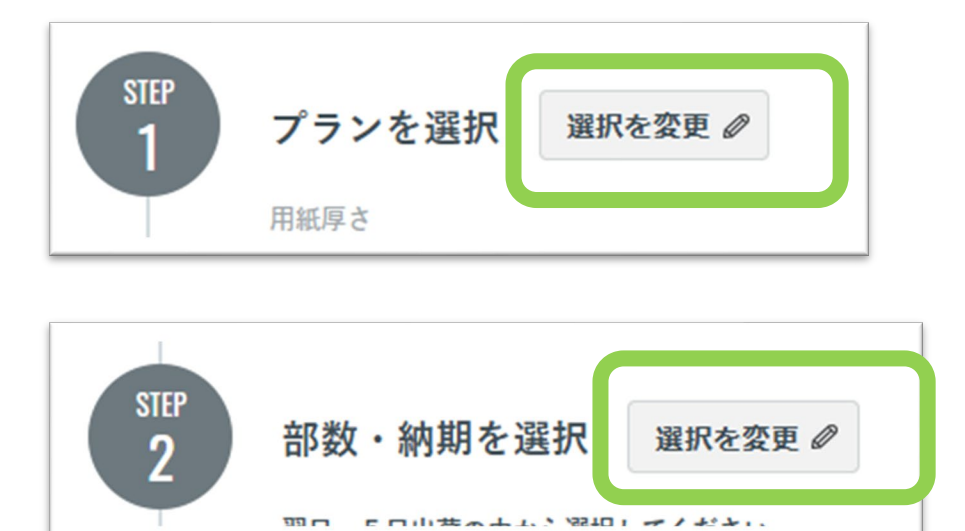

圧着はがき【ご注文手順.pdf】

二つ折り圧着はがきページ

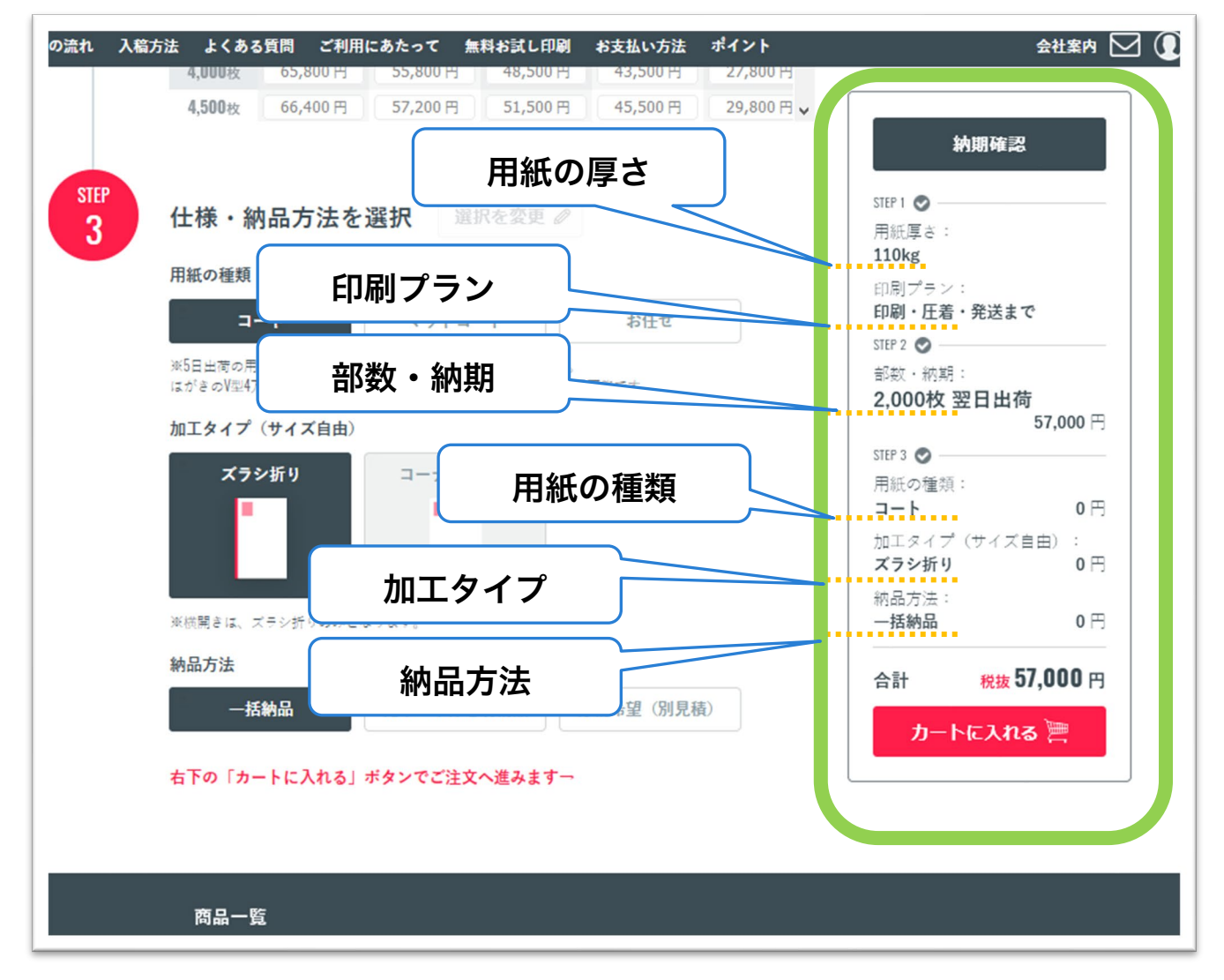

※例として以下の内容の注文をカートに入れます

●STEP1

- ▶ 用紙厚さ 110kg
- ▶ 印刷プラン 印刷・圧着・発送まで

●STEP2

▶ 部数・納期 2,000 枚 翌日出荷

●STEP3

- ▶ 用紙の種類 コート
- ▶ 加工タイプ ズラシ折り
- ▶ 納品方法 一括納品

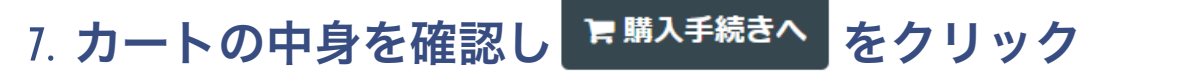

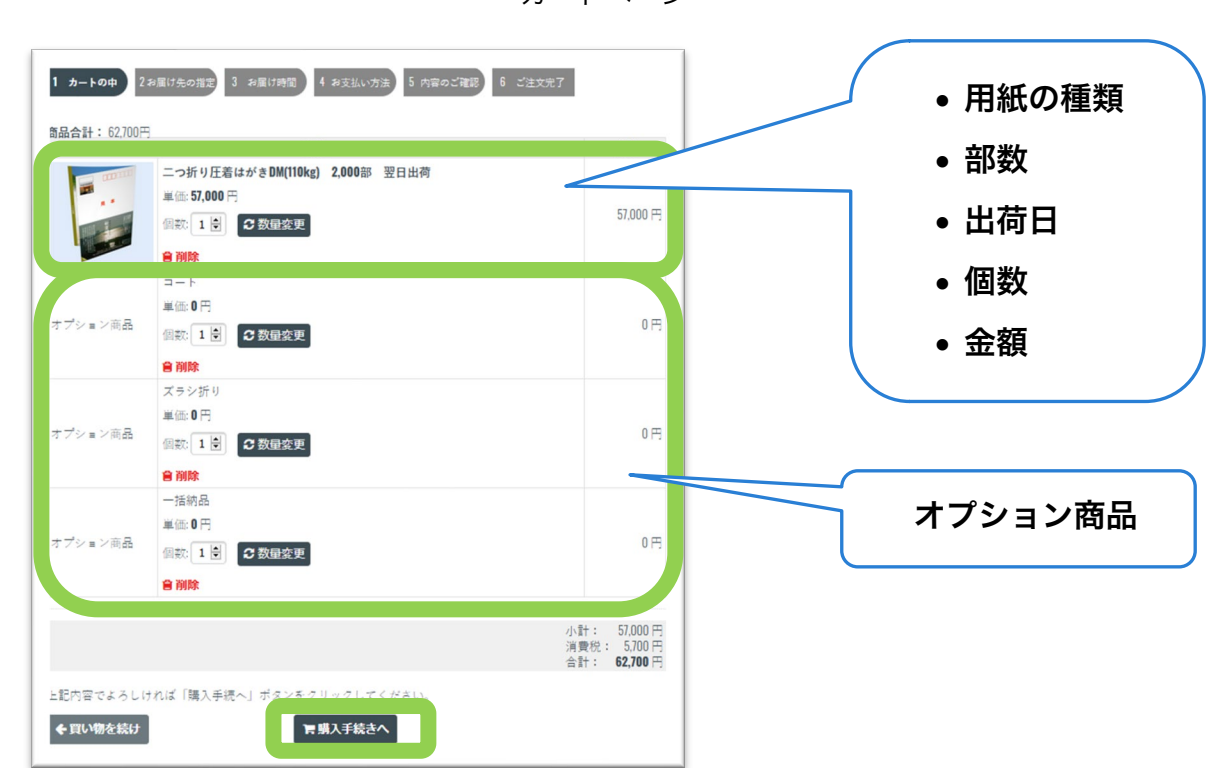

数量を変更する場合――-

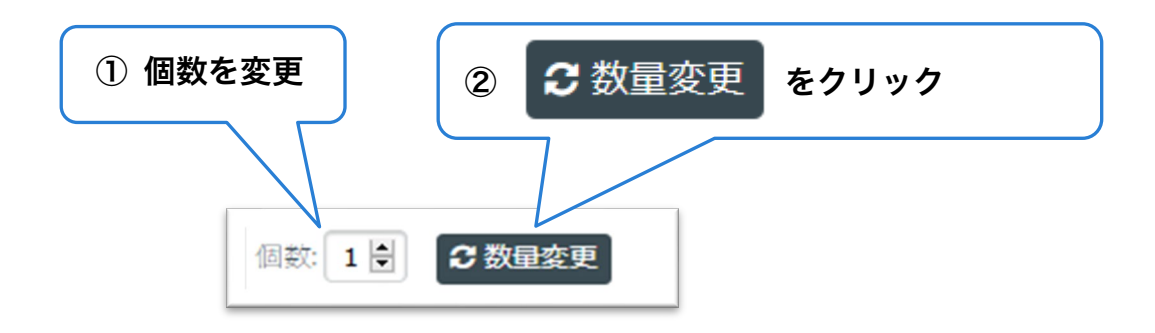

# 8. ログイン、会員登録、購入手続きの いずれかへお進みください

| ログイ                                                                                                    | ンページ                                                                            |
|----------------------------------------------------------------------------------------------------|---------------------------------------------------------------------------------|
| オンラインショップ会員<br>の方はこちら                                                                                                    | はじめてご利用の方で<br>会員登録される場合は<br>こちら                                                 |
| 主義はがきホーム       ン         オンラインショップ会員の方         会員登録なしでもご購入可能です。         メールアドレス:         パスワード:         ムログイン         オンラインショップ会員の方は、登録時に入力されたメールアドレスとパスワードでログインしてください。         パスワードを忘れた方はこちら | よのような、「「「「」」」、「「」」、「」」、「」」、「」」、「」」、「」」、「」」、「                                    |
| ログインできない場合<br><ul> <li>大文字、小文字は別々に認識されますのでご注意くだ</li> <li>カナ入力や「CapsLock」キーのON/OFFによって入力文字・</li> <li>こちらをご確認いただいてもログインできない方は、い。</li> </ul>                                                      | <sup>さい。</sup><br>の認識が異なりますの<br><sup>お手数ですが、お問</sup><br>会員登録なしでご購入<br>される場合はこちら |

## 9. 【2お届け先の指定】お客様情報を入力

お客様情報入力ページ

| 圧着ハガキ・DMの印刷ならユニオ                  | ★ン印刷 → お客様情報入力                |                                                                                   |
|-----------------------------------|-------------------------------|-----------------------------------------------------------------------------------|
|                                   | 1 カートの中 2お届け劣                 | 20 指定 3 お届け時間 4 お支払い方法 5 内容のご確認 6 ご注文元了                                           |
|                                   | * 商品名称                        | 前品名称                                                                              |
|                                   | * 会社名                         | 会社名:                                                                              |
|                                   | 部署名                           | 部署名:                                                                              |
| お客様情報入力を入力                        | * お名前                         | M: <b>4</b> :                                                                     |
|                                   | * フリガナ                        | tz∢:≯∢:                                                                           |
|                                   | * 郵便番号                        |                                                                                   |
|                                   | * 都道府県                        | 都道府県を選択 >                                                                         |
|                                   | * 市区町村                        |                                                                                   |
|                                   | * 番地・ビル名                      |                                                                                   |
|                                   | * 電話                          |                                                                                   |
|                                   | FAX                           |                                                                                   |
|                                   | *メールアドレス                      |                                                                                   |
|                                   | <ul> <li>お届け先を指定する</li> </ul> | ☑ 購入者とお届け先が同じ                                                                     |
|                                   | お届け先                          |                                                                                   |
|                                   | 会社名                           | 会社名                                                                               |
|                                   | 部署名                           | <b>彭署</b> 名                                                                       |
| 購入者とお届け先が違う場合は                    | お名前                           | 姓                                                                                 |
| お届け先を入力                           | フリガナ                          | ₹1×1                                                                              |
|                                   | 郵便番号                          |                                                                                   |
|                                   | 都道府県                          | 「都道府県を選択 >                                                                        |
|                                   | 市区町村                          |                                                                                   |
|                                   | 番地・建物名                        |                                                                                   |
|                                   | 電話番号                          |                                                                                   |
|                                   | FAX                           |                                                                                   |
| 「佃人信報の取り扱いに同意」ま                   |                               | (個人情報の取り扱いについて) ちご伸ぶいたださ、ご何度いただける場合は<br>(1) 10 年間の10 10 10 日本にはないたださ、このほないただける場合は |
| 個八個報の取り扱いに向急しよ<br>す 、にチェックを入れてくださ |                               | □個人情報の取り扱いに同意します。                                                                 |
|                                   |                               | 青上記お届け先に送る                                                                        |
|                                   |                               |                                                                                   |
| 青上記お届け先に送る                        |                               |                                                                                   |
| ボタンがアクティブになりクリック                  |                               |                                                                                   |
| できるようになります。                       |                               |                                                                                   |
| _                                 |                               |                                                                                   |
|                                   |                               |                                                                                   |

## 10.【3お届け時間】配送時間を選択

お届け時間指定ページ

| お届け先                                      |                                        |
|-------------------------------------------|----------------------------------------|
|                                           | 配送時間<br>指定なし<br>→<br>か合わせ」にて詳細をご記入下さい。 |
| 商品                                        | 西洋は思たしてしたと認わ                           |
| 二つ折り圧着はがきDM(110kg) 2,000 翌<br>単価: 57,000円 | 町山荷<br>田山荷<br>指定なし<br>「<br>指定なし」 ✓     |
| オプション商品                                   | 日本の (ヤマト運輸発送)                          |
| コート<br>ズラシ折り<br>一括納品                      | 時間指定あり(別途見積)                           |
| ◆戻る →次へ                                   |                                        |

## 11. 【4お支払方法】お支払い方法を選択

お支払い方法の指定ページ

| 金額(手数料除外)<br>62,700円                                                                                          | お支払い方法をリストから選択                                                                                                    |
|----------------------------------------------------------------------------------------------------|----------------------------------------------------------------------------------------------------|
| お支払い方法<br>選択してください ~                                                                                          | 選択してください <->     ✓     ✓     ✓     ✓     ✓     ✓     ✓     ✓     ✓     ✓     ✓     ✓     ✓     ✓     ✓     ✓     ✓     ✓     ✓     ✓     ✓     ✓     ✓     ✓     ✓     ✓     ✓     ✓     ✓     ✓     ✓     ✓     ✓     ✓     ✓     ✓     ✓     ✓     ✓     ✓     ✓     ✓     ✓     ✓     ✓     ✓     ✓     ✓     ✓     ✓     ✓     ✓     ✓     ✓     ✓     ✓     ✓     ✓     ✓     ✓     ✓     ✓     ✓     ✓     ✓     ✓     ✓     ✓     ✓     ✓     ✓     ✓     ✓     ✓     ✓     ✓     ✓     ✓     ✓     ✓     ✓     ✓     ✓     ✓     ✓     ✓     ✓     ✓     ✓     ✓     ✓     ✓     ✓     ✓     ✓     ✓     ✓     ✓     ✓     ✓     ✓     ✓     ✓     ✓     ✓     ✓     ✓     ✓     ✓     ✓     ✓     ✓     ✓     ✓     ✓     ✓     ✓     ✓     ✓     ✓     ✓     ✓     ✓     ✓     ✓     ✓     ✓     ✓     ✓     ✓     ✓     ✓     ✓     ✓     ✓     ✓     ✓     ✓     ✓     ✓     ✓     ✓     ✓     ✓     ✓     ✓     ✓     ✓     ✓     ✓     ✓     ✓     ✓     ✓     ✓     ✓     ✓     ✓     ✓     ✓     ✓     ✓     ✓     ✓     ✓     ✓     ✓     ✓     ✓     ✓     ✓     ✓     ✓     ✓     ✓     ✓     ✓     ✓     ✓     ✓     ✓     ✓     ✓     ✓     ✓     ✓     ✓     ✓     ✓     ✓     ✓     ✓     ✓     ✓     ✓     ✓     ✓     ✓     ✓     ✓     ✓     ✓     ✓     ✓     ✓     ✓     ✓     ✓     ✓     ✓     ✓     ✓     ✓     ✓     ✓     ✓     ✓     ✓     ✓     ✓     ✓     ✓     ✓     ✓     ✓     ✓     ✓     ✓     ✓     ✓     ✓     ✓     ✓     ✓     ✓     ✓     ✓     ✓     ✓     ✓     ✓     ✓     ✓     ✓     ✓     ✓     ✓     ✓     ✓     ✓     ✓     ✓     ✓     ✓     ✓     ✓     ✓     ✓     ✓     ✓     ✓     ✓     ✓     ✓     ✓     ✓     ✓     ✓     ✓     ✓     ✓     ✓     ✓     ✓     ✓     ✓     ✓     ✓     ✓     ✓     ✓     ✓     ✓     ✓     ✓     ✓     ✓     ✓     ✓     ✓     ✓     ✓     ✓     ✓     ✓     ✓     ✓     ✓     ✓     ✓     ✓     ✓     ✓     ✓     ✓     ✓     ✓     ✓     ✓     ✓     ✓     ✓     ✓     ✓     ✓     ✓     ✓     ✓     ✓     ✓     ✓     ✓     ✓     ✓     ✓     ✓     ✓     ✓     ✓     ✓     ✓     ✓     ✓     ✓     ✓     ✓     ✓     ✓ |
| ご利用合計金額<br>10,000円まで<br>10,001円~30,000円まで<br>30,001円~100,000円まで<br>100,001円~200,000円まで<br>200,001円~300,000円まで | クレジットカード<br>代金引換<br>前払い(銀行振込)<br>後払い(Paid)                                                                                                    |
| ご要望・その他お問い合わせ<br>時間指定ありの場合は詳細をご記入下さい。                                                                         |                                                                                                    |
| <b>€</b> 戻3                                                                                                   |                                                                                                    |

#### 12. 【5 内容のご確認】内容確認後 をクリック ⊘注文する

内容のご確認ページ

|                                                                                                    | 6 00                                                                                                    |                                                                                                  |                                              |                                              | 100                                                                                                    | 1000 1000                                                    | 1. 1.                                                                                                    |
|----------------------------------------------------------------------------------------------------|----------------------------------------------------------------------------------------------------|--------------------------------------------------------------------------------------------------|----------------------------------------------|----------------------------------------------|----------------------------------------------------------------------------------------------------|--------------------------------------------------------------|----------------------------------------------------------------------------------------------------|
|                                                                                                    | 194 Mill                                                                                                    |                                                                                                  |                                              | 毕                                            | 恤                                                                                                    | 個数                                                           | 小計                                                                                                    |
| anan                                                                                                    |                                                                                                    |                                                                                                  |                                              |                                              |                                                                                                    |                                                              |                                                                                                    |
|                                                                                                    | 二つ折り圧着はがきDM(110kg) 2.00                                                                                                    | 0 翌日出荷                                                                                           |                                              | 57                                           | .000円                                                                                                    | 1                                                            | 57.000₽                                                                                                    |
| No. of Concession, Name                                                                                                    |                                                                                                    |                                                                                                  |                                              |                                              |                                                                                                    |                                                              |                                                                                                    |
|                                                                                                    |                                                                                                    |                                                                                                  |                                              |                                              |                                                                                                    |                                                              |                                                                                                    |
|                                                                                                    | オプション商品                                                                                                    |                                                                                                  |                                              | 単                                            | 価                                                                                                    | 個数                                                           | 小計                                                                                                    |
| 1— F                                                                                                    |                                                                                                    |                                                                                                  |                                              |                                              | 0円                                                                                                    | 1                                                            | 01                                                                                                    |
| マン研り                                                                                                    |                                                                                                    |                                                                                                  |                                              |                                              | 0 PJ                                                                                                    | 1                                                            | 10                                                                                                    |
| "活物的                                                                                                    |                                                                                                    |                                                                                                  |                                              |                                              | 013                                                                                                    | 1                                                            | UF                                                                                                    |
|                                                                                                    |                                                                                                    |                                                                                                  |                                              |                                              | 商                                                                                                    | 品合計:                                                         | 57,000                                                                                                    |
|                                                                                                    |                                                                                                    |                                                                                                  |                                              | オブジ                                          | ノヨン間                                                                                                    | 品合計:<br>送料:                                                  | 0                                                                                                    |
|                                                                                                    |                                                                                                    |                                                                                                  |                                              | 7                                            | イント                                                                                                    | 手数料:<br>値引き:                                                 | -0                                                                                                    |
|                                                                                                    |                                                                                                    |                                                                                                  |                                              |                                              | 7-53                                                                                                    | 「個句き                                                         | 57,000                                                                                                    |
|                                                                                                    |                                                                                                    |                                                                                                  |                                              |                                              |                                                                                                    | 消費税 合計                                                       | 62.700                                                                                                    |
|                                                                                                    |                                                                                                    |                                                                                                  |                                              |                                              |                                                                                                    |                                                              | · · · · · · · · · · · · · · · · · · ·                                                                                                    |
| ※システムの設定上<br>に市計答!ねに水聴                                                                                                    | 、こ購入時には一旦、商品数の累積<br>求処理を致します。                                                                                                    | で近料が表示                                                                                           | されます                                         | が、実際                                         | の請求は                                                                                                    | 時には正                                                         | しい送料                                                                                                    |
|                                                                                                    |                                                                                                    |                                                                                                  |                                              |                                              |                                                                                                    |                                                              |                                                                                                    |
| 「購入手続き後に当                                                                                                    | ショップよりお送りする「支払いこ                                                                                                    | 「案内メール」                                                                                          | または「                                         | ご注文を                                         | 受付ける                                                                                                    | ましたメ                                                         | ール」に                                                                                                    |
| 2 特許算 した上で請<br>ご購入手続き後に当<br>て金額をご確認くだ                                                                                                    | ショップよりお送りする「支払いこ<br>さい。                                                                                                    | 「案内メール」                                                                                          | または「                                         | ご注文を                                         | 受付ける                                                                                                    | ましたメ                                                         | ール」に                                                                                                    |
| ご購入手続き後に当<br>て金額をご確認くだ<br>※直後に送られる自                                                                                                    | ショップよりお送りする「支払いこ<br>さい。<br>動配信メールは計算前の金額のまま                                                                                                    | 「案内メール」<br>(ですので、ご                                                                               | または「<br>注意くだ                                 | ご注文を<br>さい。                                  | 受付ける                                                                                                    | ましたメ                                                         | ール」に                                                                                                    |
| 2代計算した主で請<br>ご購入手続き後に当<br>て金額をご確認くだ<br>※直後に送られる自                                                                                                    | NUE マンドはりお送りする「支払いこ<br>さい。<br>動配信メールは計算前の全額のまま                                                                                                    | 「案内メール」<br>〔ですので、ご                                                                               | または「<br>注意くだ                                 | ご注文を<br>さい。                                  | 受付ける                                                                                                    | ましたメ                                                         | ール」に                                                                                                    |
| 2内計算した上で請<br>ご購入手続き後に当<br>て金額をご確認くだ<br>※直後に送られる自<br>届け先                                                                                                    | ショップよりお送りする「支払いこ<br>さい。<br>動配信メールは計算前の金額のまま                                                                                                    | 「案内メール」<br>そですので、ご                                                                               | または「<br>注意くだ                                 | ご注文を<br>さい。                                  | 受付け <b>:</b>                                                                                                    | ましたメ                                                         | ール」に                                                                                                    |
| (時) 学びたいです。<br>(「時入手続き後に当<br>に金額をご確認くだ<br>※直後に送られる自<br>届け先<br>宛名                                                                                                    | ショップよりお送りする「支払いこ<br>さい。<br>動配信メールは計算前の金額のまま<br>お届け先                                                                                                    | 「案内メール」<br>(ですので、ご<br><b>連絡先</b>                                                                 | または「<br>注意くだ<br><b>配送方</b>                   | ご注文を<br>さい。<br><b>配送日</b>                    | 受付ける                                                                                                    | ましたメ                                                         | ール」に                                                                                                    |
| 2月前<br>第0月<br>2日前<br>2日前<br>2日前<br>2日前<br>2日前<br>2日前<br>2日前<br>2日前<br>2日前<br>2日前                                                                                                    | ⇒マプよりお送りする「支払いこさい。<br>動配信メールは計算前の金額のまま<br>お届け先<br>〒000-0000                                                                                                    | 「案内メール」<br>(ですので、ご)<br>連絡先                                                                       | または「<br>注意くだ<br><b>配送方</b><br>法              | ご注文を<br>さい。<br><b>配送日</b>                    | 受付ける                                                                                                    | ましたメ<br>配送時                                                  | ール」に                                                                                                    |
| (日前第6月2日)<br>(第4) 天使:確認くだい<br>(第4) 天使:確認くだい<br>(第4) 天使:確認くだい<br>(第4) 日本(第5) (10) (10) (10) (10) (10) (10) (10) (10                                                                                                    | >ンニップよりお送りする「支払いこさい。<br>動配信メールは計算前の金額のまま<br>す000-0000<br>Japan 夏京都 ●●市●●町 ●●                                                                                                    | 「案内メール」 ですので、ご 連絡先 000-000-0000                                                                  | または「<br>注意くだ<br>配送方<br>法<br>、<br>記           | ご注文を<br>さい。<br><b>配送日</b><br>指定な<br>し        | 受付け<br>そ<br>前<br>中<br>説<br>)                                                                                                    | ましたメ<br><b>配送時</b><br>指定 (+                                  | <ul> <li>ール」に</li> <li>11</li> <li>11</li> <li>11</li> <li>12</li> <li>14</li> <li>14</li>     &lt;</ul> |
| (日本) # CF-2 (年<br>) # CF-2 (年<br>) # CF-2 (<br># CF-2 (<br>CF-2 (<br>C) ( |                                                                                                    | (案内メール)<br>ですので、ご<br>連絡先<br>000-000-0000                                                         | または「<br>注意くだ<br><b>配送方</b><br>通常配<br>送       | ご注文を<br>さい。<br><b>配送日</b><br>指定な<br>し        | 受付け<br>そ前<br>中<br>発送)                                                                                                    | ましたメ<br><b>配送時</b><br>指定(+                                   | ール」に<br>開<br>ママト運輸                                                                                                    |
| (A) 第30,62 (4)<br>(第4),54 (5)<br>(第4),54 (5)<br>(5)<br>(5)<br>(5)<br>(5)<br>(5)<br>(5)<br>(5)<br>(5)<br>(5)                                                                                                    |                                                                                                    | (案内メール)<br>(ですので、ご)<br>連絡先<br>000-000-0000                                                       | または「<br>注意くだ<br><b>配送方</b><br>通常配<br>送       | ご注文を<br>さい。<br><b>配送日</b><br>指定な<br>し<br>単   | 受付け                                                                                                    | ましたメ<br><b>配送時</b><br>指定 (+<br><b>個数</b>                     | ル」に<br>開間<br>                                                                                                    |
| (A) 第30人と (編)<br>「編入手続きを定当<br>(金額をご確認)<br>(注意)<br>(注意)<br>(注意)<br>(本)<br>(本)<br>(本)<br>(本)<br>(本)<br>(本)<br>(本)<br>(本)<br>(本)<br>(本                                                                                                    | ショップよりお送りする「支払いこさい。           訪記 信メールは計算前の金額のまま           7000-0000           タ           1gan 夏点都 ●市市●●町 ●●<br>ビル           ●●株式会社                                                                                | (家内メール)<br>(ですので、ご)<br>連絡先<br>000-000-0000                                                       | または「<br>注意くだ<br><mark>配送方</mark><br>通常配<br>送 | ご注文を<br>さい。<br><b>配送日</b><br>指定な<br>し<br>単   | 受付けま<br>午前中<br>発送)<br>(価                                                                                                    | ましたメ<br><b>配送時</b><br>指定 (+<br><b>個数</b>                     | -ル」に<br>開<br>ママト運輸<br>小計                                                                                                    |
| (A) 第30人と (編)<br>「編入手続きをに当<br>(金額をご確認くだ<br>)(直後に送られる自<br>加)<br>(A)<br>(A)<br>(A)<br>(A)<br>(A)<br>(A)<br>(A)<br>(A)<br>(A)<br>(A                                                                                                    | ショップよりお送りする「支払いこさい。           訪記 信メールは計算前の金額のまま           7000-0000           タ           Japan 更点都 ● 市 ● ● 中<br>ビル           ● 株式会社                                                                               | (家内メール)<br>(ですので、ご)<br>連絡先<br>000-000-0000                                                       | または「<br>注意くだ<br><b>配送方</b><br>通常配<br>送       | ご注文を<br>さい。<br><mark>配送日</mark><br>指定なし<br>単 | 受付け<br>そ前<br>中<br>発送)<br><b>価</b>                                                                                                    | ましたメ 配送時 指定(+ 個数                                             | −ル」に<br>開間<br>ソマト運輸<br>小計                                                                                                    |
| (日本) 第0人生 (第<br>) 第4人手続き(注)<br>(金額をご確認)<br>(注意) (本<br>) (本<br>) (本<br>) (本<br>) (本<br>) (本<br>) (本<br>) (本                                                                                                    | ショップよりお送りする「支払いこさい。           訪記/信メールは計算前の金額のまま           マ000-0000           Japan 夏点都●市●●町●●           ビル           ●様式会社           商品                                                                           | <ul> <li>(※内メール)</li> <li>(ですので、ご)</li> <li>連絡先</li> <li>000-000-0000</li> <li>0 翌日出荷</li> </ul> | または「<br>注意くだ<br><b>配送方</b><br>通常配<br>送       | ご注文を<br>さい。                                  | 受付けま<br>午前中<br>発送)<br>:価<br>.000円                                                                                                    | <ul> <li>転送時</li> <li>指定(+</li> <li>個数</li> <li>1</li> </ul> | ール」に<br>開間<br>ママト運輸<br>小計                                                                                                    |
| (日本) # 0.6 ± 0.5 ± 0.5 ±                                                                                                    | ショップよりお送りする「支払いこさい。           時配信メールは計算前の金額のまま           マ000-0000           Japan 夏点都●市市●●町●●           ビル           ●味式会社           商品                                                                           | (案内メール)<br>(ですので、ご)<br>連絡先<br>000-000-0000<br>0 翌日出荷                                             | a たは「<br>注意くだ<br>記送方<br>通常配                  | ご注文を<br>さい。                                  | 受付けま<br>午前中<br>発送)<br>.価                                                                                                    | ましたメ<br>配送時<br>指定(+<br>個数<br>1                               | ール」に<br>開間<br>小計<br>57,000P                                                                                                    |
| (7) (1) (1) (1) (1) (1) (1) (1) (1) (1) (1                                                                                                    | ショップよりお送りする「支払いこさい。           訪記信メールは計算前の金額のまま           第回日本           〒000-0000           ターカーは計算前の金額のまま           日本の東京都 ●●市●町 ●●           ビル           ●●味式会社           商品           二つ折り圧着はがきDM(110kg) 2,000 | (案内メール)<br>(ですので、ご)<br>連絡先<br>000-000-0000<br>0 翌日出荷                                             | または「<br>注意くだ<br><b>配送方</b><br>通常配<br>送       | ご注文を<br>さい。                                  | 午前中<br>前<br>(000円<br>(000円)                                                                                                    | R<br>送時<br>指定(+<br>個数<br>1<br>個数                             | ール」に<br>開<br>マト運輸<br>小計<br>57,000F                                                                                                    |
| Chaires Chaires C                                                                                                    | → マブよりお送りする「支払いこ<br>さい。<br>助配信メールは計算前の全額のまま<br>〒000-0000<br>Japan 夏京都 ●●市●町 ●●<br>ビル<br>●●味式会社<br>宿品<br>エつ折り圧着はがきDM((110kg) 2,000<br>オブション商品                                                                       | (案内メール)<br>(ですので、ご)<br>連絡先<br>000-000-0000<br>0 翌日出荷                                             | または「<br>注意くだ<br><b>配送方</b><br>通常配            | ご注文を<br>さい。<br>指定な                           | 午前中<br>時<br>(<br>の<br>の<br>の<br>の<br>の<br>の<br>の<br>の<br>の<br>の<br>の<br>の<br>の<br>の<br>の<br>の<br>の<br>の                                                                                                    | RUCE No. 1<br>個数<br>1                                        | ール」に<br>開間<br>ママト運輸<br>小計<br>57,000円                                                                                                    |
| (日本) # C (A) (A) (A) (A) (A) (A) (A) (A) (A) (A)                                                                                                    | → マブよりお送りする「支払いこ<br>さい。<br>助配信メールは計算前の全額のまま<br>〒000-0000<br>Japan 夏京都 ●●市●町 ●●<br>ビル<br>●●味式会社<br>商品<br>エつ折り圧着はがきDM((10kg) 2,000<br>オブション商品                                                                        | (来内メール)<br>(ですので、ご)<br>連絡先<br>000-000-0000<br>0 翌日出荷                                             | または「<br>注意くだ<br><mark>配送方</mark><br>通常記      | ご注文を<br>さい。                                  | <ul> <li>午前中</li> <li>6</li> <li>6</li> <li>6</li> <li>6</li> <li>6</li> <li>6</li> <li>6</li> <li>7</li> <li>7</li> <li>8</li> <li>7</li> <li>7<td>R したメ<br/>配送時<br/>指定(++<br/>個数<br/>1<br/>1<br/>1<br/>1</td><td>ール」に<br/>開間<br/>ママト運輸<br/>小計<br/>57,000円<br/>小計<br/>0円</td></li></ul> | R したメ<br>配送時<br>指定(++<br>個数<br>1<br>1<br>1<br>1              | ール」に<br>開間<br>ママト運輸<br>小計<br>57,000円<br>小計<br>0円                                                                                                    |

※お支払い方法に「クレジットカード」を選択した場合、 この後、クレジットカード情報入力画面に推移します。

#### ●●●お支払い方法に「クレジットカード」を選択した場合●●●

その他のお支払い方法を選択した方は次項へお進みください。

#### カード情報を入力し → ヌヌカする ボタンをクリックしてください

#### クレジットカード情報入力ページ

|               | クレジットカード情報入力                                                                                      |
|---------------|---------------------------------------------------------------------------------------------------|
| ご利用案内         |                                                                                                   |
| ご利用金額         | 62,700 円                                                                                          |
| クレジットオ        | ГГІЯЖДЛ                                                                                           |
| カード番号         | 例)1234567890123456                                                                                |
| セキュリ<br>ティコード | NSA MotorCar<br>カート要面の著名欄に印字された末尾3桁の数字<br>・American Expressの場合(下図B)<br>カード表面の右上(または左上)に印字された4桁の数字 |
|               | A B<br>1234 567<br>3234 567<br>1234 1234<br>1234 34567<br>34567<br>AGAMAY ORAT TARO YAMADA        |
| 有効期限          | <mark>選択してください ~</mark><br>※通常、有効期限は<br>年の形式で表記されていますのでご注意ください。                                   |
| 名義人           | (<br>半角英字・半角スペース可)<br>例)TARO YAMADA                                                               |
| 支払方法          | 選択してください ∨                                                                                        |

#### 13. ご注文確認メール

お客様宛にご注文確認メールが届きます。

メールには、ご注文内容が明記されています。

※このメールが届かない場合は、正常にご注文をお受けできていない可能性が

あります。お手数ですが、弊社担当窓口まで、メールかお電話でご連絡下さい。

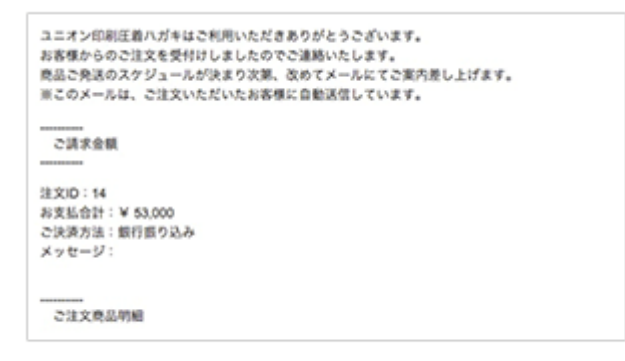